### 一、平台首页及主要栏目

 1. 首页:展示教育部供需对接就业育人项目平台介绍、通知文件、资料下载、有关报道、项目公布、立项公布、 优秀案例栏目。

| ŧ | <b>次育</b> 音         | 附無索対                             | 接就业                                  | 育人项E                                          | 1平台                                               |                                                          |                                                        |                                                   |                      |
|---|---------------------|----------------------------------|--------------------------------------|-----------------------------------------------|---------------------------------------------------|----------------------------------------------------------|--------------------------------------------------------|---------------------------------------------------|----------------------|
|   | 首页                  | 通知文件                             | 资料下载                                 | 有关报道                                          | 项目公布                                              | 立项公布                                                     | 优秀案例                                                   | 口 用户手册下载                                          | 登录 ~                 |
|   | 为深入赁<br>育人项目<br>高   | 御落实觉中央、目<br>,每年面向各类企<br>校开展定向人才培 | 国务院"稳就业""保<br>全业、事业单位和行<br>苦养、就业实习基地 | 就业"决策部署,推<br>亍业协会征集项目<br>地建设、人力资源<br>页目申报 (企业 | <b>平台</b><br>转动就业与培养有4<br>指南,组织高校与提升、重点领域等<br>用户) | " <b>简介</b><br>印联动、人才供需<br>波布项目指南的用<br>访面合作,帮助用<br>校企合作目 | 有效对接,教育部高校<br>3人单位开展对接。用,<br>3人单位培养和招聘更<br>91请(高校申报用户) | 2学生司于2021年组织实施供<br>人单位提供项目经费和资源支<br>多创新型、复合型和应用型人 | 需对接就业<br>持,通过与<br>才。 |
|   | <b>通知</b> 3<br>→ 更多 | ζ件                               |                                      | •••                                           |                                                   | <b>资料下</b><br>→ 更多                                       | 载                                                      |                                                   | <u>o</u>             |

## 2. 通知文件:展示就业育人项目系列通知文件。

| 教育音            | 附供需对                 | 接就业                    | 育人项目         | 目平台  |      |      |          |     |
|----------------|----------------------|------------------------|--------------|------|------|------|----------|-----|
| 首页             | 通知文件                 | 资料下载                   | 有关报道         | 项目公布 | 立项公布 | 优秀案例 | □ 用户手册下载 | 登录~ |
| • 关于公<br>• 关于开 | 布供需对接就业育<br>展第四期供需对接 | 育人项目典型案例将<br>G就业育人项目的说 | 3单通知<br>通知   |      |      |      |          |     |
| • <u>关于公</u>   | 布教育部第三期他             | 供需对接就业育人工              | <u> </u>     | 知    |      |      |          |     |
| • 关于公          | 布2024年教育部份           | 共需对接就业育人)              | 项目结题验收结果     | 的通知  |      |      |          |     |
| N.T.T          |                      | ** 1 ** 1 ** 0 /+ 0    | T3A 16661760 |      |      |      |          |     |

## 3. 资料下载:展示就业育人项目相关模板文件并提供下载功能。

| 2 | 教育音    | 部供需对      | 接就业       | 育人项E   | 王王   |      |      |          |                                                         |
|---|--------|-----------|-----------|--------|------|------|------|----------|---------------------------------------------------------|
|   | 首页     | 通知文件      | 资料下载      | 有关报道   | 项目公布 | 立项公布 | 优秀案例 | □ 用户手册下载 | <ul><li>● ● ● ● ● ● ● ● ● ● ● ● ● ● ● ● ● ● ●</li></ul> |
|   | 教育部    | 供需对接就业育人  | 项目项目内容类型  | 믿      |      |      |      |          |                                                         |
|   | • 教育部  | 供需对接就业育人  | 、项目参与条件与弱 | 要求     |      |      |      |          |                                                         |
|   | • XXX公 | 司供需对接就业育  | 育人项目申报指南桥 | 莫板(参考) |      |      |      |          |                                                         |
|   | • XXX公 | 司供需对接就业育  | 育人项目申请书   |        |      |      |      |          |                                                         |
|   | • 教育部  | 供需对接就业育人  | 、项目校企合作协议 | 义 (参考) |      |      |      |          |                                                         |
|   | • XX公言 | 同教育部供需对接续 | 就业育人项目结题  | 报告     |      |      |      |          |                                                         |

# 4. 有关报道: 展示就业育人项目相关新闻报道。

| 教育部供需求       | 付接就业       | 育人项E       | 目平台       |                |      |                   |
|--------------|------------|------------|-----------|----------------|------|-------------------|
| 首页    通知文件   | 资料下载       | 有关报道       | 项目公布      | 立项公布           | 优秀案例 | □ 用户手册下载   登录 ~ 〕 |
| • 教育部、工业和信息体 | 化部、国务院国资委B | 送合举办2024年重 | i点领域校企供需X | 封接活动           |      | 2024年09月30日       |
| ■ 教育部发布第三期供需 | 家对接就业育人项目却 | 超2.4万项     |           |                |      | 2024年06月18日       |
| • 供需对接搭平台 精准 | 匹配促就业 教育部举 | 办供需对接就业育   | 育人项目交流推进  | <u><u></u></u> |      | 2023年12月28日       |
| • 教育部发布第二期供需 | 零对接就业育人项目· | .4万项 持续深化  | 交企合作促就业   |                |      | 2023年04月17日       |
| 教育部发布第二期供需   | 零对接就业育人项目2 | 2万余项 持续深化  | 校企合作促就业   |                |      | 2022年11月02日       |

## 5. 项目公布:展示所有已发布的企业申报项目。

| 教育部供需对接続                                                                                                    | 就业育人项目平台                              |                                      |                              |
|----------------------------------------------------------------------------------------------------|---------------------------------------|--------------------------------------|------------------------------|
| 首页 通知文件 资料                                                                                                    | 料下载 有关报道 项目公布                         | 立项公布 优秀案例                            | □ 用户手册下载 登录 >                |
| 第四期 ~ 省份 ~                                                                                                    | 企业名称                                  | <ul> <li>▼ 项目类型 ▼ 拟合</li> </ul>      | 作专业,可输入文字模糊搜索 查询             |
| I and the second second | 第四期                                   | 第四期                                  | 第四期                          |
| 企业行业: 才                                                                                                    | 企业行业:<br>省份:<br>项目类型:<br>拟合作专业: 1     | 企业行业<br>省份<br>项目类型<br>               | : <u>:</u><br>: <del>.</del> |
|                                                                                                    | 第四期                                   | 第四期                                  | 第四期                          |
| 企业行业: : : : : : : : : : : : : : : : : : :                                                                                                     | 企业行业: 2<br>省份: 5<br>项目类型:<br>拟合作专业: 3 | 企业行业       省份       项目类型       拟合作专业 |                              |
|                                                                                                    | 第四期                                   | 第四期                                  | 第四期                          |
| 企业行业:<br>省份:                                                                                                    | 企业行业: 省份:                             | 企业行业                                 |                              |

### 6. 立项公布:展示所有已成功立项的校企合作项目。

| 育      | 部供       | 需对                 | 接就业            | 育人项目              | 平台                |        | •      | 1        |                                         |             |
|--------|----------|--------------------|----------------|-------------------|-------------------|--------|--------|----------|-----------------------------------------|-------------|
| 首页     | 通        | 知文件                | 资料下载           | 有关报道              | 项目公布              | 立项公布   | 同 优秀案例 |          | 1 用户手册下载                                | 受录          |
| 第四期高校省 | <b>~</b> | 项目编号<br><b>×</b> 高 | <b>反</b> 名称    | 如目类型 ~<br>高校项目负责人 | 企业省(<br><b>查询</b> |        | 企业行业   | <b>~</b> | 企业名称                                    |             |
| 序号     | 期别       | 项目编号               | 项目类型           | 项目合作名称            | 企业省份              | 企业行业   | 企业名称   | 高校省份     | 高校名称                                    | 高校项目<br>负责人 |
| 1      | 第四期      |                    | 就业实习某""<br>项目  | 111111111111      | -                 |        | -      |          | and the set                             | -           |
| 2      | 第四期      |                    | 就业实习基地<br>项目   |                   |                   | 装备制造行业 |        |          | j i i i i i i i i i i i i i i i i i i i |             |
| 3      | 第四期      | 2<br>7',           | ■              |                   | in.               | 装备制造行业 |        | 3        | 1000                                    | <u>,</u>    |
| 4      | 第四期      | A                  | 定向人才培养<br>培训项目 |                   | 100               | 文旅艺术行业 |        |          |                                         | 100         |

#### 二、学校用户账号创建

高校项目申报人需联系本校**辅导员工作平台**校级或院系级用户,在辅导员平台"就业育人平台学校个人用户管理"中添加申报人信息(添加的手机号与个人证件信息需与学信网账号一致),上级管理员添加成功后,高校申报 人可使用本人学信网账号登录。

温馨提示:

1. 辅导员工作平台地址:

(1) 搜索关注微信公众号"国家大学生就业服务平台",点击底部菜单栏"辅导员-"辅导员工作平台"

(2) 网页端输入 https://fdy.ncss.cn/

2. 辅导员工作平台设有省级、校级、院级、辅导员用户,其中校级、院级管理员一般都是各高校负责毕业生就 业工作的老师。

就业育人申报人信息具体添加方式如下:

学校辅导员平台院级或校级管理员在辅导员工作平台"就业育人平台学校个人用户管理"中点击"新增",填写申请人姓名、手机号、证件类型与证件号码并点击提交即可成功添加。需注意,用户需拥有已经注册完成的学信

账号,且保证填写的信息与个人学信账号保持一致。添加完成后用户可使用学信网账号登录就业育人平台。

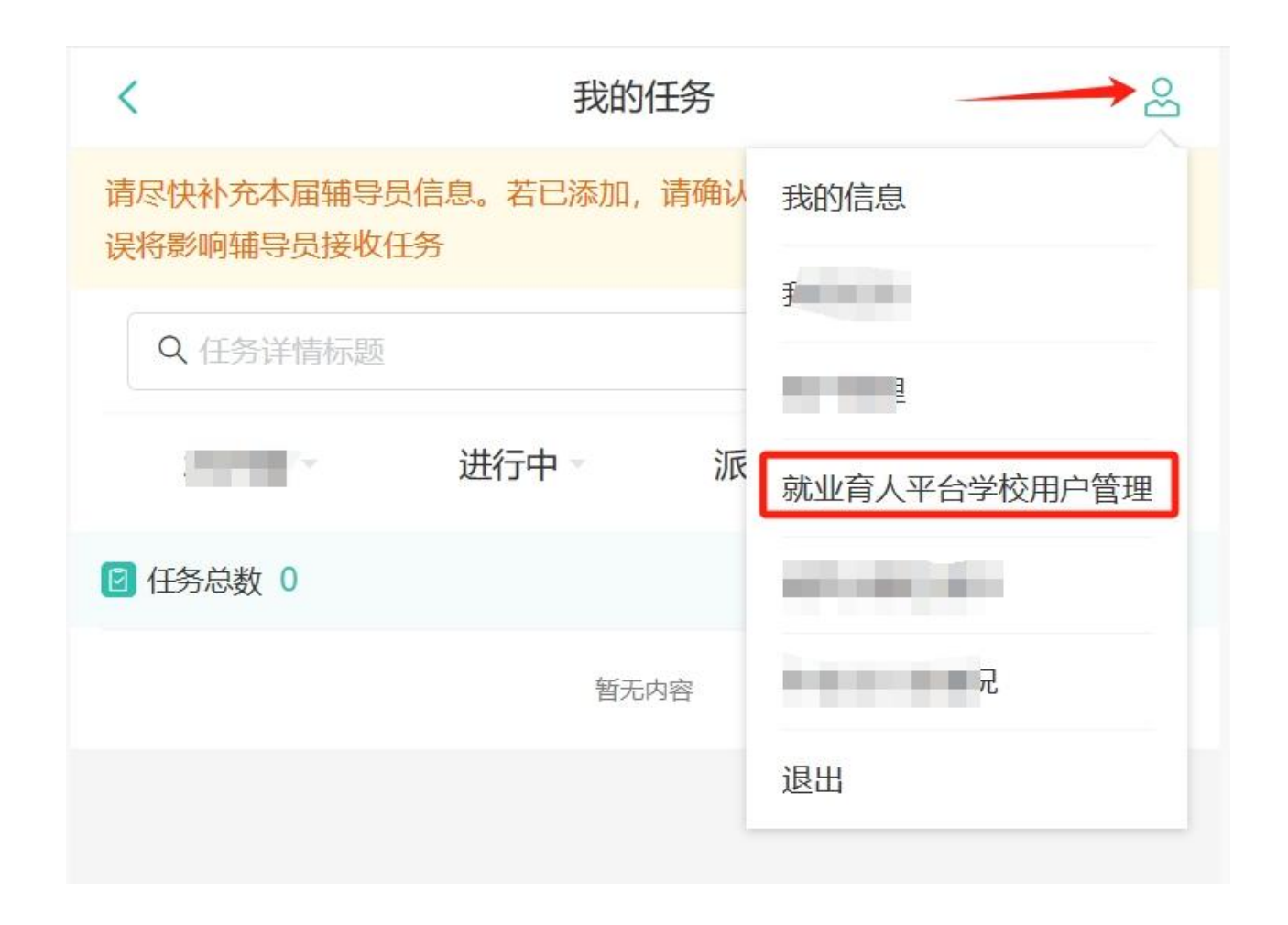

| <          | 就业育人平台学  | 校个人用户管理 | 8     |
|------------|----------|---------|-------|
|            | Q 姓名/手机号 |         |       |
| 1          |          |         | 圃     |
| 居民身份证      | 1        |         |       |
| ·<br>居民身份证 | 41       |         |       |
| 1          |          |         | ĪIII] |
| 居民身份证      |          |         | _     |
| 3<br>居民身份证 | 4        |         | Ī     |
| 1<br>居民身份证 | 1 245    |         | ī     |
| 10.000     |          |         | _     |
|            | 十新增      | 十上传     |       |

| <     | 新增资格名单 | 8 |
|-------|--------|---|
| *姓名   | 请填写    |   |
| *手机号  | 请填写    |   |
| *证件类型 | 居民身份证  |   |
| *证件号码 | 请填写    |   |
|       | 提交     |   |
|       |        |   |

辅导员平台校级、院系级管理用户也可点击"上传"进行批量添加高校申报人信息,可在 excel 表格中填写多位申请人信息,并上传,用户添加规则与单个添加相同。

#### 三、学校用户登录

1. 使用 PC 端访问网址 http://jyyr.ncss.cn/,进入教育部供需对接就业育人平台。点击首页右上角"登录"-"高校申报用户"进入高校申报用户登录页面。

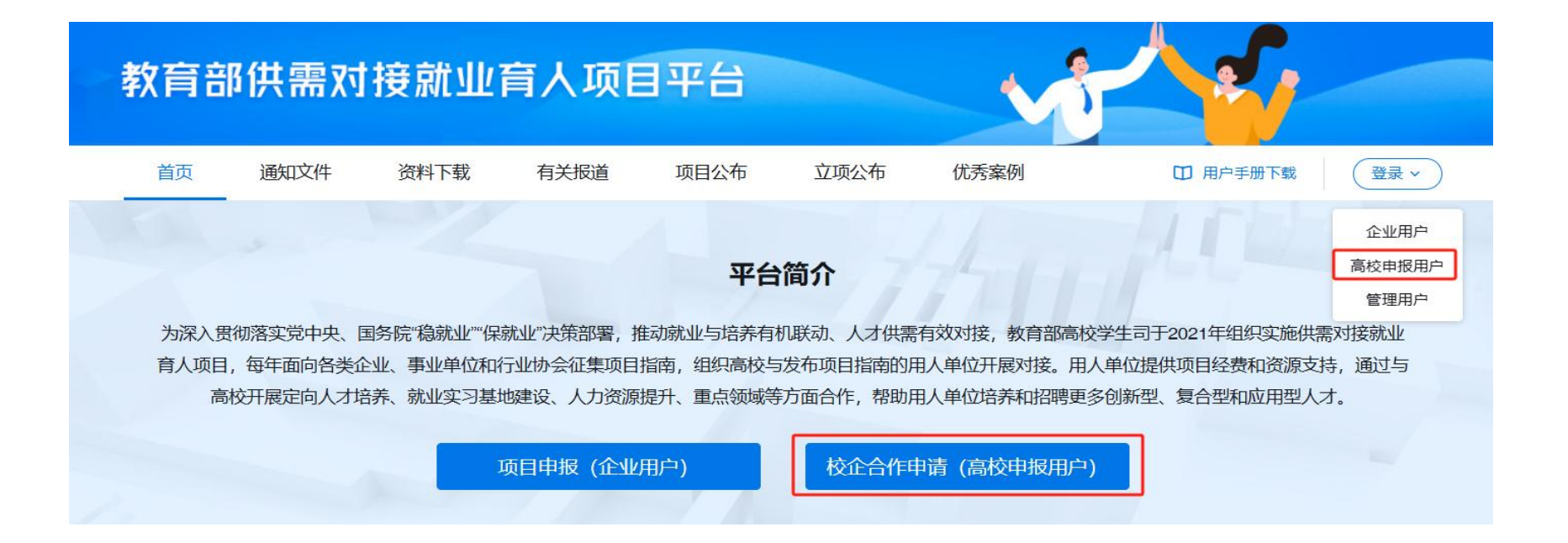

### 教育部供需对接就业育人项目平台

|    | 图片验证码<br>保障您的账号安全,请输入图片验证码后重新登录<br>2233 |  |
|----|-----------------------------------------|--|
| 我回 |                                         |  |

使用辅导员平台上级用户已添加的高校申报人手机号、学信网密码进行登录。

### 四、高校申报用户查看、申报企业项目

教育部供需对接就业育人系统已完成常态化转型,突破了各环节时间限制。高校、企业用户可根据自身需求
 随时申报项目,部、省、校三级管理用户在线"即申即办"、常态化审核,审核通过的项目在平台动态发布。

2. 高校申报用户点击"申请校企合作",查找意向企业项目进行申请,填写项目申请信息、上传盖章版项目申请书后提交给企业,等待企业用户进行审核。注:在系统中申报填写的项目类型,项目合作名称,项目负责人等信息需与申请书附件信息保持一致。

| 教育部供需对      | 接就业育人项目平台                      |  |
|-------------|--------------------------------|--|
| <b>简</b> 首页 | 校企合作管理 第七期 ~                   |  |
| ■ 校企合作管理    | 请完成校企合作申请及上报。                  |  |
|             |                                |  |
|             | 还没有申请校企合作项目<br>申 <b>请</b> 校企合作 |  |
|             | 查看项目列表                         |  |

#### 教育部供需对接就业育人项目平台

首页
 世 校企合作管理

| 省份   | ~   | 企业名称 企业名称 | ▼ 项目类型     | ▶ 拟合作专     | 业,可输入文字模糊搜索 查询        |          |
|------|-----|-----------|------------|------------|-----------------------|----------|
| 项目期别 | 省份  | 企业名称      | 企业行业       | 项目类型       | 拟合作专业                 | 操作       |
| 第七期  | 北京市 | 布网签企业0    | 农林行业       | 就业实习基地项目   | 专业不限                  | 查看 申请校企合 |
| 第七期  | 北京市 | 哇唧唧哇      | 农林行业       | 定向人才培养培训项目 | 专业不限                  | 查看 申请校企合 |
| 第七期  | 北京市 | 哇唧唧哇      | 农林行业       | 人力资源提升项目   | 专业不限                  | 查看 申请校企台 |
| 第七期  | 北京市 | 测试测试公司    | 信息通讯与互联网行业 | 定向人才培养培训项目 | 物流管理与工程类,电子科学与技术,历史学类 | 查看 申请校企合 |
| 第七期  | 北京市 | 测试测试公司    | 信息通讯与互联网行业 | 重点领域校企合作项目 | 天文学,中国语言文学            | 查看 申请校企台 |

| 高校信息     |                                                     |   |     |  |
|----------|-----------------------------------------------------|---|-----|--|
| 高校所在省份   | 北京市                                                 |   |     |  |
| 高校名称     | 北京大学                                                |   |     |  |
| *高校类型    | 请选择高校类型                                             | ~ |     |  |
| 项目概况     |                                                     |   |     |  |
| 项目期别     | 第七期                                                 |   |     |  |
| 企业名称     | 测航式测航式公司                                            |   |     |  |
| 企业行业     | 信息通讯与互联网行业                                          |   |     |  |
| 项目类型     | 定向人才培养培训项目                                          |   |     |  |
| 项目联系人姓名  | 3 <del>K</del> 三                                    |   |     |  |
| 联系方式     | 12345678900                                         |   |     |  |
| *项目合作名称  | 请填写项目合作的具体名称                                        |   |     |  |
| * 申请经费   | 请填写申请经费                                             |   | 元 🕕 |  |
| * 计划完成时间 | 请选择                                                 | - |     |  |
| 项目负责人    |                                                     |   |     |  |
| *姓名      | 请填写姓名                                               |   |     |  |
| *人员类型    | 清选择人员类型                                             | ~ |     |  |
| *联系方式    | 请填写联系方式                                             |   |     |  |
| * 申请书    | 项目申请书模板                                             |   |     |  |
|          | <ul> <li>◆ 上传文件</li> <li>支持扩展名.pdf,最大20M</li> </ul> |   |     |  |
|          | 申请取消                                                |   |     |  |
|          |                                                     |   |     |  |

| 教育部供需对排 | 接就业育人项目平台                                                           |                                                                                             | (二) 2   退出               |
|---------|---------------------------------------------------------------------|---------------------------------------------------------------------------------------------|--------------------------|
| ↑ 首页    | 校企合作管理 第七期 ~                                                        |                                                                                             |                          |
|         | 请完成校企合作申请及上报。                                                       |                                                                                             |                          |
|         | 申请编号 项目合作名称 企业名称                                                    | 企业行业 × 项目类型 × <b>查询</b>                                                                     | 查看项目列表 申请校企合作            |
|         | **校企合作项目<br>申请编号:2023120884726 企业名称:测试测试公司<br>信息通讯与互联网行业 定向人才培养培训项目 | ○         ●         ●           合作申请         企业审核         合作上报         管理部门审核           审核中 | 修改申请<br>取消申请<br>合作详情     |
|         |                                                                     |                                                                                             | 共1条 < 1 > 10条/页 × 跳至 1 页 |

高校申报用户可在校企合作管理页面查看企业审核结果,若企业将项目退回,高校申报用户可修改项目信息
 重新提交申报;若企业审核不通过,高校申报用户将无法继续申报此项目。企业审核通过后,高校申报用户可点击
 "上报内容"按钮进一步上报校企合作内容,填写校企合作信息、上传盖章版校企合作协议并提交。

#### 教育部供需对接就业育人项目平台

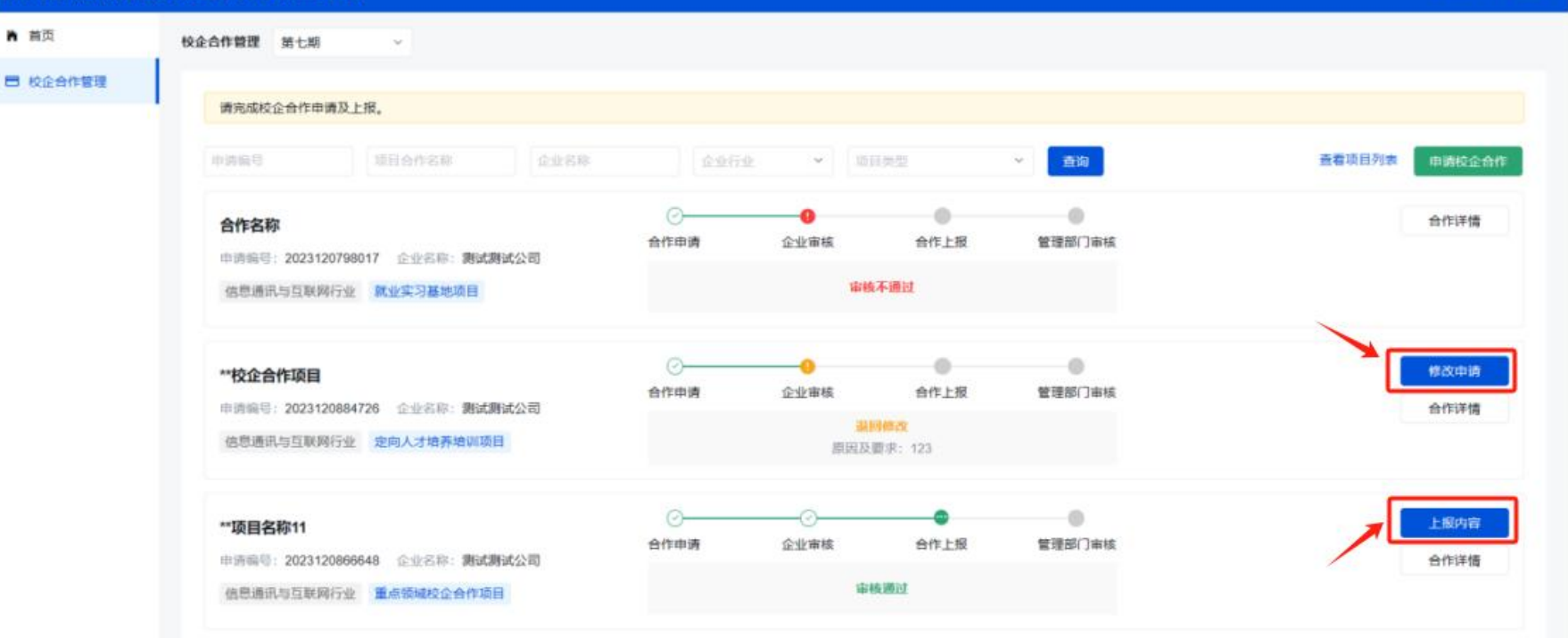

| 教育部供需对排                     | <b>接就业育人项目平台</b> |                 |   |  |  |  |
|-----------------------------|------------------|-----------------|---|--|--|--|
| <b>)</b> 首页                 | 校企合作管理 上报校企合作    |                 |   |  |  |  |
| ■ 校企合作管理 申请编号 2023120866648 |                  |                 |   |  |  |  |
|                             | 合作内容             |                 |   |  |  |  |
|                             | * 合作周期           | 最多输入一位小数, 0-20年 | 年 |  |  |  |
|                             | * 企业为高校提供直接经费支持  | 最多输入两位小数        | 元 |  |  |  |
|                             | * 企业为高校提供资源价值支持  | 最多输入两位小数        | 元 |  |  |  |
|                             | *预计学生参与人数        | 0-10000人        | 人 |  |  |  |
|                             | * 合作协议           | ◇ 上传文件          |   |  |  |  |
|                             |                  | 支持扩展名.pdf,最大20M |   |  |  |  |
|                             |                  | 上报取消            |   |  |  |  |

**4. 立项项目审核流程。**校企合作内容上报后,项目需依次经校级、省级管理用户审核通过,部级管理用户核准通过后,方可成功立项,并在就业育人平台首页"立项公布"栏目公布。

校级、省级、部级任何一级审核不通过,项目均无法立项,高校申报用户需根据退回原因进行修改,重新上报 项目信息。

5. 如项目审核不通过,需修改项目申请书/校企合作协议内容时

(1) 修改校企合作申请信息/申请书

项目审核不通过后,高校申报用户若想修改校企合作申请或重新上传申请书,需点击"删除上报内容"按钮,如图所示,删除上报内容后,高校申报用户需联系企业重新审核,企业点击"退回修改"后,高校申报用 户方可修改校企合作申请,重新上传申请书。

| the second second second second second second second second second second second second second second second se |      |      |                               | <b>0</b>            |                       | 修改上报内容 |
|----------------------------------------------------------------------------------------------------|------|------|-------------------------------|---------------------|-----------------------|--------|
| 项目编号: 企业名称: 差                                                                                                   | 台作中请 | 企业申核 | 台作上加                          | 业坝审核                | <b></b> 垣坝中 <b></b> 宵 | 删除上报内容 |
| 农林行业 就业实习基地项目                                                                                                   |      |      | <mark>审核不通</mark> 题<br>原因:aaa | <mark>t</mark><br>a |                       | 合作详情   |

(2)修改校企合作上报内容/合作协议

项目审核不通过后,高校申报用户若想修改校企合作上报内容或重新上传合作协议,可点击"修改上报内容"按钮,如图所示,进入"上报校企合作"界面后方可修改校企合作上报内容,重新上传合作协议。

| 第十期-北京大学-越综合企业改                                  | ○ 合作申请 | 企业审核 | ✓       | <b>!</b><br>立项审核 | 结项申请 | 修改上报内容         |
|--------------------------------------------------|--------|------|---------|------------------|------|----------------|
| 项目编号:2024080203863 企业名称: 越综合企业改<br>农林行业 就业实习基地项目 |        |      | 审核不通过   |                  |      | 删除上报内容<br>合作详情 |
|                                                  |        |      | 原因: aaa |                  |      | PHILIP         |

| 校企合作管理 上报校企合作   |                     |   |
|-----------------|---------------------|---|
| 项目编号(四十四十二一)    |                     |   |
| 合作内容            |                     |   |
| * 合作周期          | 11                  | 年 |
| * 企业为高校提供直接经费支持 | 11                  | 元 |
| * 企业为高校提供资源价值支持 | 11                  | 元 |
| *预计学生参与人数       | 1                   | 人 |
| * 合作协议          | 第十期-北京大学-越综合企业改_合作协 | ] |
|                 | 议<br>【<br>保存<br>取消  | J |

五、如遇其他问题,可发邮件至 jyyrxm@chsi.com.cn 进行反馈。